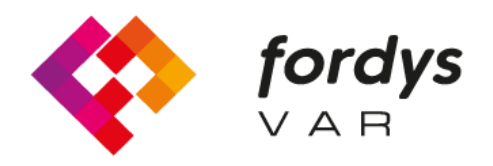

Fostering Inclusive Learning for Children with Dyslexia

## Manual de Instalación FORDYSVAR

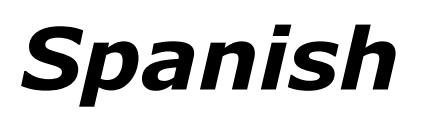

https://fordysvar.eu/es/

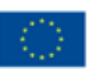

Cofinanciado por el programa Erasmus+ de la Unión Europea

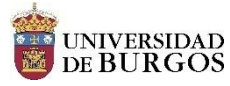

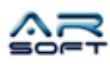

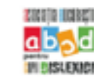

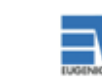

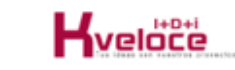

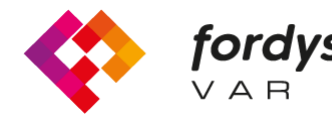

## Manual instalación fordys

## Para Oculus Quest

Primero de todo configurar las gafas Oculus Quest para poder usarlas en modo desarrollador. Seguir el siguiente tutorial: <u>https://developer.oculus.com/documentation/native/android/mobile-device-setup/</u>

Instalar ADB (Android Debug Bridge). Descargar ADB para Windows desde <u>https://dl.google.com/android/repository/platform-tools-latest-windows.zip</u>

Extraer los contenidos del zip en un directorio de fácil acceso por ejemplo C:/Escritorio/adb Abrir el

directorio donde están los contenidos extraídos, hay que buscar por el archivo adb.exe

Abrir un Command Prompt desde este directorio, se hace de la siguiente forma, Shift +Boton derecho en el directorio. Hacer click en la opción donde pone "Abrir la ventana de PowerShell aquí".

| al Copiar Pegar<br>pido<br>Portapap | <ul> <li>✓ Cortar</li> <li>✓ Copiar ruta de acceso</li> <li>Pegar acceso directo</li> <li>eles</li> </ul> | Mover Copiar<br>a* a* Eliminar Cambiar<br>nombre<br>Organizar | Nueva<br>carpeta | Nuevo elemento •<br>Fácil acceso •<br>Nuevo | Propiedades<br>Abrir | orir ~<br>odificar<br>storial | Seleccionar todo<br>No seleccionar nada<br>Invertir selección<br>Seleccionar |                    |         |
|-------------------------------------|----------------------------------------------------------------------------------------------------|---------------------------------------------------------------|------------------|---------------------------------------------|----------------------|-------------------------------|------------------------------------------------------------------------------|--------------------|---------|
| ✓ ↑ 🦲 > adb                         | > platform-tools                                                                                          |                                                               |                  |                                             |                      |                               | v 0                                                                          | Buscar en platform | n-tools |
| ^                                   | Nombre                                                                                                    | Fecha de mo                                                   | dificación       | Tipo                                        | Tamaño               |                               |                                                                              |                    |         |
| ceso rápido                         | <b>11</b> 1203                                                                                            | 11/02/2020 2                                                  | 12.20            | County do notice                            | 2                    |                               |                                                                              |                    |         |
| scritorio 🖈                         | api                                                                                                    | 11/02/2020 2                                                  | 11/02/2020 22:55 |                                             | Carpeta de archivos  |                               |                                                                              |                    |         |
| Descargas 🖈                         | sustrace                                                                                                  | 11/02/2020 22:39                                              |                  | Carpeta de archivos                         |                      | 🍻 Configuración de Radeon     |                                                                              |                    |         |
| ocumentos 🖈                         | adb.exe                                                                                                   | 11/02/2020 22:39                                              |                  | Aplicación 2.583 KB                         |                      | Ver                           |                                                                              |                    |         |
| mágenes 🖈                           | AdbWinApi.dll                                                                                             | 11/02/2020 22:39                                              |                  | Extensión de la ap                          | . 96 KB              | Ordenar por                   |                                                                              | >                  |         |
| s\ #                                | AdbWinUsbApi.dll                                                                                          | 11/02/2020 22:39                                              |                  | Extensión de la ap                          | . 62 KB              | Agrupar por                   |                                                                              | >                  |         |
| SD_Datos (D 🖈                       | 📧 dmtracedump.exe                                                                                         | 11/02/2020 22:39                                              |                  | Aplicación                                  | 241 KB               | Actualizar                    |                                                                              |                    |         |
| SD Program #                        | 📧 etc1tool.exe                                                                                            | 11/02/2020 22:39                                              |                  | Aplicación                                  | 415 KB               | Derconalizar esta carneta     |                                                                              |                    |         |
| Aemer #                             | 📧 fastboot.exe                                                                                            | 11/02/2020 2                                                  | 2:39             | Aplicación                                  | 1.322 KB             |                               | r cristinanzar esta carpeta                                                  |                    |         |
| Sentered Sentered                   | hprof-conv.exe                                                                                            | 11/02/2020 2                                                  | 2:39             | Aplicación                                  | 41 KB                |                               | Pegar                                                                        |                    |         |
| apturasFordyst                      | libwinpthread-1.dll                                                                                       | 11/02/2020 2                                                  | 2:39             | Extensión de la ap.,                        | . 228 KB             |                               | Abrir en Visual Studio                                                       |                    |         |
| lislexia                            | make_f2fs.exe                                                                                             | 11/02/2020 2                                                  | 2:39             | Aplicación                                  | 467 KB               | •                             | Git GUI Here                                                                 |                    |         |
| AodelosCurso                        | mke2fs.conf                                                                                               | 11/02/2020 2                                                  | 2:39             | Archivo CONF                                | 2 KB                 | -                             | Git Bash Here                                                                |                    |         |
| oundFiles                           | III mke2fs.exe                                                                                            | 11/02/2020 2                                                  | 2:39             | Aplicación                                  | 723 KB               |                               | Abrir la ventana de PowerShell a                                             | iupi               |         |
| EGA                                 | NOTICE.txt                                                                                                | 11/02/2020 2                                                  | 2:39             | Documento de te                             | 290 KB               |                               | Pegar acceso directo                                                         |                    |         |
| 1000                                | source.properties                                                                                         | 11/02/2020 2                                                  | 2:39             | Archivo PROPERTI.                           | . 1 KB               |                               | Deshacer Mover                                                               | Ctrl+Z             |         |
| eDrive                              | 📧 sqlite3.exe                                                                                             | 11/02/2020 2                                                  | 2:39             | Aplicación                                  | 1.336 KB             |                               | Conceder acceso a                                                            | >                  |         |
| e equipo                            |                                                                                                    |                                                               |                  |                                             |                      | (5)                           | Sincronización de carpetas com                                               | partidas >         |         |
| lescargas                           |                                                                                                    |                                                               |                  |                                             |                      |                               | Nuevo                                                                        | >                  |         |
| locumentos                          |                                                                                                    |                                                               |                  |                                             |                      |                               | Droniedador                                                                  |                    |         |
|                                     |                                                                                                    |                                                               |                  |                                             |                      |                               | Propiedades                                                                  |                    |         |

En la nueva ventana escribimos "adb devices" y pulsamos intro. Para asegurarnos de que el ordenador está detectando las gafas.

Una vez que muestre el número de serie de las gafas enchufadas podemos instalar el paquete apk llamado fordys.apk. Para que sea mejor será más fácil que coloquemos este paquete en el escritorio, que tendrá la ruta C: \Escritorio\fordysVR.apk.

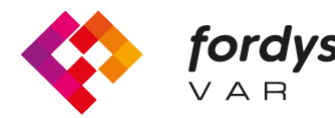

Para instalar, simplemente desde la ventana PowerShell executamos el comando "adb install C: \Escritorio\fordysVR.apk" (Si la ruta del paquete es distinta se pondrá la correcta)

Tras unos minutos el paquete se instalará en las OculusQuest. Aparecerá dentro de biblioteca en Origenes desconocidos con el nombre de Fordys.

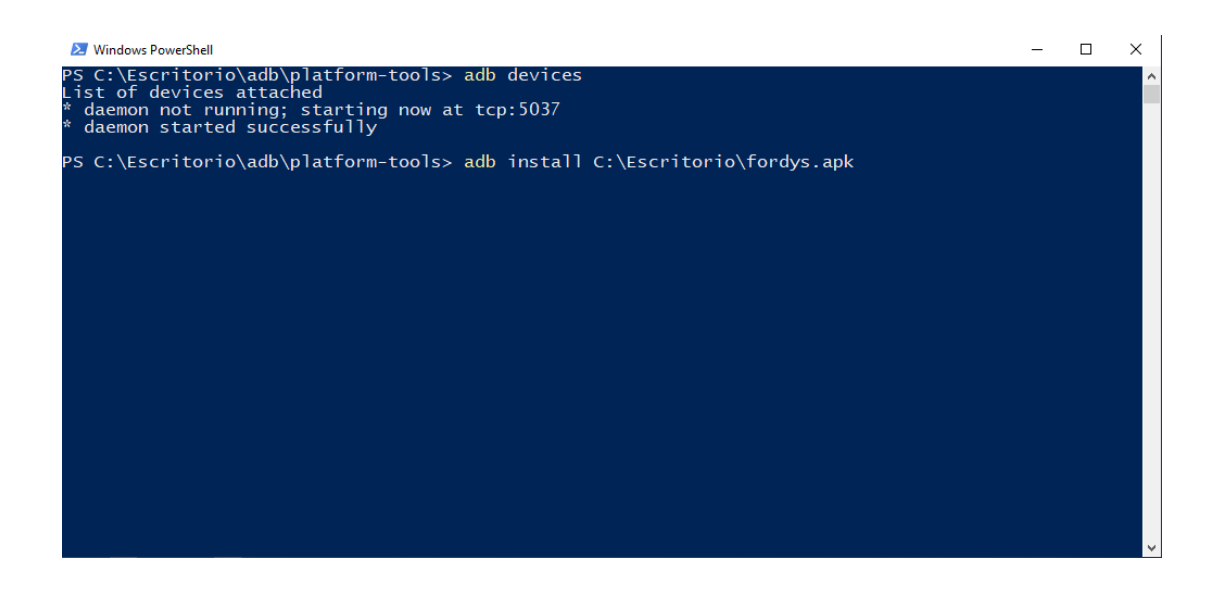

## Para móvil o tablet Android

Primero es instalar adb si este no está ya instalado. Más arriba aparece como hacerlo en el tutorial para instalar en Oculus Quest.

Una vez instalado adb tendremos que configurar nuestro móvil o tablet. Entramos en Ajustes y tendremos que buscar "Acerca del teléfono..." o "Información del teléfono". La localización de esta configuración varía depende del dispositivo pero suele estar dentro del submenú Sistema.

Buscamos la información de "Numero de compilación" o "Build Number" y pulsamos sobre ella repetidamente hasta que aparezca un texto de "Modo desarrollador activado"

Volvemos a la pantalla de ajustes y deberíamos ver un nuevo menú llamado "Opciones de desarrollador". Hacemos click y habilitamos la opción "USB Debugging mode"

Una vez realizados estos pasos en nuestro dispositivo y teniendo instalado el adb procedemos a instalar fordysAR.apk. Con el movil enchufado al ordenador por USB abrimos un PowerShell de Windows desde la carpeta de adb y seguimos el mismo procedimiento para instalar que en el apartado anterior.

Comprobamos que nuestro móvil es detectado usando "adb devices" y una vez comprobado ejecutamos el comando "adb install C:\Escritorio\fordysAR.apk". Pasados unos minutos se habrá instalado fordysAR en nuestro dispositivo.